# 2018

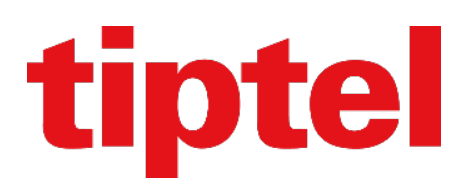

## LDAP Phonebook on Htek & Yeastar S-series Version 1.0.0 (20181204)

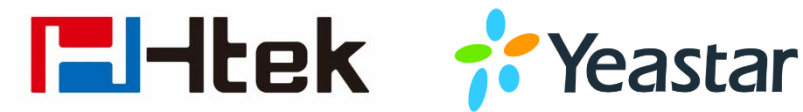

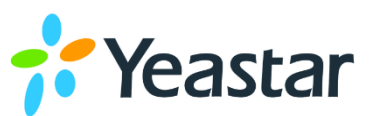

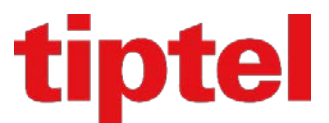

### CONTENT

- LDAP Telefoonboek op de tiptel/Htek UC9XX IP toestellen en Yeastar S-series iPBX
- LDAP Phonebook with the tiptel/Htek UC9XX IP phones and Yeastar S-series iPBX

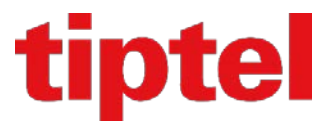

#### Nederlands / Dutch:

Deze handleiding beschrijft hoe men de LDAP Server van de Yeastar S Series PBX kan benaderen en gebruiken op de tiptel/Htek UC9XX series IP toestellen.

Login op uw Yeastar S Series PBX en open het "App Center" en installer van uit hier de LDAP Server:

|                          | See Accilionation |                                                                                                    | 📫 🗠 📀 💄 |
|--------------------------|-------------------|----------------------------------------------------------------------------------------------------|---------|
| -                        |                   | 🗑 App Center - 🗆 🗙                                                                                                    |         |
| - <b>1</b> 05 -          |                   | Al Installed Settings Upload                                                                                                    |         |
| Settings                 |                   | The VPN server application provides a way to connect PBX to a remote network in a secure way                                                                                                    |         |
| Steamort and             |                   | The traffic between the PBX and remote network is encrypted, which improves the security of PBX. Detail                                                                                                    |         |
|                          |                   | Latest Version: 1.0.16                                                                                                    |         |
| - Ca.                    |                   |                                                                                                    |         |
|                          |                   | Links a a unified communications app for Windows desktop, Phone and Android phones Works Install                                                                                                    |         |
| Recordings               |                   | existence and a second second |         |
| the second second second |                   | Liskus presence, instart messaging, CRM integration, etc.                                                                                                    |         |
| <u>```</u>               |                   | Lated Version: 2 U 19                                                                                                    |         |
|                          |                   | (m)                                                                                                    |         |
| Maintenance              |                   | Conference Planel is a visual control panel for your conference calls. You can batch invite people Install                                                                                                    |         |
|                          |                   | with the dational waiture in the partie of uses your transporter. You can also save all the attendees. Detail                                                                                                    |         |
|                          |                   | Latest Version 13.28                                                                                                    |         |
| 000                      |                   |                                                                                                    |         |
| Auto                     |                   |                                                                                                    |         |
|                          |                   | easy, feature inch advantado profet con LDAP in set up, you can search the LDAP directory Detail                                                                                                    |         |
|                          |                   | LDAP Server and look up contacts on your IP phase.                                                                                                    |         |
|                          |                   | Latest Version: 1.49                                                                                                    |         |
|                          |                   |                                                                                                    |         |

Start de LDAP server van uit het menu:

| 🚺 LDAP Server   |                          |                     |                      |      |                    | $-\Box \times$ |
|-----------------|--------------------------|---------------------|----------------------|------|--------------------|----------------|
| Senable LDAP Se | erver LDAP server is run | ning                |                      |      |                    |                |
| Base DN:        | dc=pbx,dc=com            | PBX DN:             | ou=pbx,dc=pbx,dc=com |      |                    |                |
| Username:       | cn=admin,dc=pbx,dc=con   | Password:           | password             | Save | Ca                 | ancel          |
| Add Delete      | Import Export            |                     |                      |      |                    |                |
|                 |                          | Phonebook Node      |                      |      | Edit               | Delete         |
|                 |                          | ou=pbx,dc=pbx,dc=cd | m                    |      | ∠                  | Ť.             |
|                 |                          |                     |                      |      |                    |                |
|                 |                          |                     |                      |      |                    |                |
|                 |                          |                     |                      |      |                    |                |
|                 |                          |                     |                      |      |                    |                |
|                 |                          |                     |                      |      |                    |                |
|                 |                          |                     |                      |      |                    |                |
| 《 < 1/1         | > > C Go to 1            | Go                  |                      |      | Displaying 1 - 1 o | of 1 10 💌      |

Start de server door het vinkje bij "Enable LDAP Server" aan te vinken.

Neem de gebruikersnaam over en maak een wachtwoord aan, bevestig dit door op "Save" te klikken.

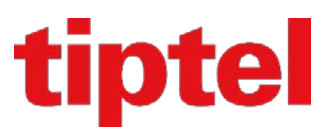

Nu de server actief is, kan men een eigen telefoonboek aanmaken. Druk op "Add" om nu een nieuw telefoonboek aan te maken:

| LDAP Server           |          |                   | pping        |                      |     |                | — 🗆 ×     |
|-----------------------|----------|-------------------|--------------|----------------------|-----|----------------|-----------|
| Base DN:<br>Username: | dc=pbx,d | ICAP server is ru | PBX DN:      | ou=pbx,dc=pbx,dc=com | ×   | с              | ancel     |
| Add Delete            | Impor    | Phonebook No      | ide:<br>ime: | Save                 |     | Edit           | Delete    |
| 《 < 1/1               | > > 4    | Go to 1           | Go           |                      | Dis | splaying 1 - 1 | of 1 10 🔻 |

Geef het telefoonboek een naam en klik op "Save".

Selecteer nu het aangemaakte telefoonboek uit de lijst en klik op "Edit".

| LD  | AP Server |               |             |         |                |                   |   |
|-----|-----------|---------------|-------------|---------|----------------|-------------------|---|
| 8   |           |               | Edit Phoneb | ook     |                |                   | × |
| Bas | Add       | Delete        |             |         |                |                   |   |
| Use |           | Nickname      | Edit        | Delete  | Nickname:      | Arnoud Aquina     |   |
|     |           | Arnoud Aquina | 2           | Ō       | First Name:    | Arnoud            |   |
|     |           |               |             |         | Last Name:     | Aquina            |   |
|     |           |               |             |         | Email:         | support@tiptel.nl |   |
|     |           |               |             |         | Mobile Number: | 0605366650        |   |
|     |           |               |             |         | Office Number: | 0365366650        |   |
|     |           |               |             |         | Home Number:   |                   |   |
|     |           |               |             |         | Department:    |                   |   |
|     |           |               |             |         | Sa             | ve Cancel         |   |
|     |           |               |             |         |                |                   |   |
|     |           |               | Channel 1   | 41 In - |                |                   |   |
| 18  | "         |               | Show 1 - 1  | 10 -    |                |                   |   |

Voeg nu de nodige contacten toe aan het telefoonboek.

Let op dat het veld "Nickname" wordt getoont als men door het LDAP telefoonboek heen bladert, en dat de waarde hier ingevult ook word getoond bij inkomende oproepen!

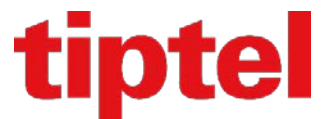

Log nu in op uw tiptel/Htek toestel om LDAP te configureren.

Ga in het toestel naar Tel.boek->LDAP en neem de instellingen hieronder over:

- LDAP naam filter:
- LDAP nummer filter:
- Server adres:
- Poort:
- Basis DN:
- Gebruikersnaam:
- Wachtwoord:
- Max.Hits (1~32000):
- LDAP Naam Attributen:
- LDAP Nummer Attributen:
- LDAP Display Naam:
- Zoek vertraging (0~2000ms):
- Protocol:
- LDAP-opzoeken ink. oproepen:
- LDAP Sorteren Resultaat:
- LDAP Synchronisatie Tijd:

Sla deze instellingen op in het toestel:

<u>loguit</u>

|                         | Home   Profiel   Acco                 | unt   Netwerk   Functie toets | en Instellingen | Tel. boek   Service |
|-------------------------|---------------------------------------|-------------------------------|-----------------|---------------------|
|                         |                                       |                               | -               |                     |
| Tel. boek               | LDAP naam filter                      | (l(cn=%)(sn=%))               | 3               | Help                |
| Extern<br>Telefoonboek  | LDAP nummer filter                    | (I(telephoneNumber=%)         | 3               |                     |
| Oproeplijst             | Server adres                          | 172.27.133.165                | 3               |                     |
| LDAP                    | Poort                                 | 389                           | 3               |                     |
| Netwerk<br>Telefoonboek | Basis DN                              | dc=pbx,dc=com                 | 3               |                     |
| MultiCast Paging        | Gebruikersnaam                        | cn=admin,dc=pbx,dc=cc         | 3               |                     |
|                         | Wachtwoord                            | •••••                         | 3               |                     |
|                         | Max.Hits (1~32000)                    | 32000                         | 3               |                     |
|                         | LDAP Naam Attributen                  | cn sn displayName             | 3               |                     |
|                         | LDAP Nummer Attributen                | telephoneNumber home          | 3               |                     |
|                         | LDAP Display Naam                     | cn                            | 3               |                     |
|                         | Zoek vertraging (0~2000ms)            |                               | 3               |                     |
|                         | Protocol                              | Versie 2 Versie 3             | 3               |                     |
|                         | LDAP-opzoeken voor inkomende oproep   | Aan Uit                       | 3               |                     |
|                         | LDAP Sorteren Resultaat               | Aan Uit                       | 3               |                     |
|                         | LDAP Synchronisatie Tijd (0~9999min.) |                               | 3               |                     |

(|(cn=%)(sn=%))

dc=pbx,dc=com

cn sn displayName

389

32000

cn

leeg

Aan

Aan

leeg

Versie 3

IP adres van de Yeastar PBX

cn=admin,dc=pbx,dc=com

**Opgegeven wachtwoord in LDAP Server** 

telephoneNumber homePhone mobile

(|(telephoneNumber=%)(homePhone=%)(mobile=%))

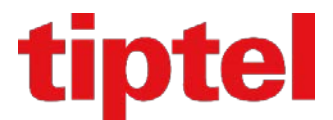

loguit Htek Home | Profiel | Account Netwerk Functie toetsen Instellingen Tel. boek Service Help Regel Toets Label Account Toets Туре Waarde Account 1 🔻 Soft toets 1 Lijsten • ibr. Modu Account 1 🔻 Soft toets 2 LDAP Tel. Boek v Account 1 🔻 Soft toets 3 DND Account 1 🔻 Soft toets 4 Menu ٠

Op het toestel kan men nu een soft-toets aanmaken om het LDAP telefoonboek direct te opennen:

Het is mogelijk dit ook via autoprovisioning te configureren, of om als bestand te laden. Knip en plak onderstaande data in een tekst bestand met b.v. Kladblok of Notepad++ en sla dit op als cfg.xml

Laad het bestand cfg.xml in onder Service->Configuratie->Importeer XML Configuratie.

<?xml version="1.0" encoding="UTF-8" ?> <hl\_provision version="1"> <config version="1"> <!--FunctionKeys/ProgrammableKey--> <P43201 para="SoftKey2\_Type">15</P43201> <P43301 para="SoftKey2\_Account">0</P43301> <P43401 para="SoftKey2\_Value" /> <P20044 para="ProgrammableKey2\_Label">Tel. Boek</P20044> <!--Directory/LDAP--> <P5430 para="LDAP\_NameFilter">(|(cn=%)(sn=%))</P5430> <P5431 para="LDAP\_NumberFilter">(|(telephoneNumber=%)(homePhone=%)(mobile=%))</P5431> <P5432 para="LDAP\_ServerAddress">172.27.133.165</P5432> <P5433 para="LDAP\_Port">389</P5433> <P5434 para="LDAP\_Base">dc=pbx,dc=com</P5434> <P5435 para="LDAP\_UserName">cn=admin,dc=pbx,dc=com</P5435> <P5436 para="LDAP\_Password">Idap-password</P5436> <P5437 para="LDAP\_Max\_Hits">32000</P5437> <P23136 para="LDAP\_NameAttributes">cn sn displayName</P23136> <P23137 para="LDAP\_NumberAttributes">telephoneNumber homePhone mobile</P23137> <P5440 para="LDAP\_DisplayName">cn</P5440> <P5442 para="LDAP\_SearchDelay">0</P5442> <P5441 para="LDAP\_Protocol">1</P5441> <P5443 para="LDAP\_LookupForIncomingCall">1</P5443> <P5444 para="LDAP\_SortingResults">1</P5444> </config> </hl\_provision>

#### Firmware vereisten:

Yeastar S Series PBX: 30.10.0.28 of hoger tiptel/Htek UC9XX: 2.0.4.4.67 of hoger

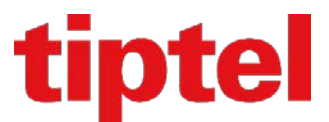

#### Engels / English:

This manual describes how to make use of the LDAP Server on the Yeastar S Series iPBX and the tiptel/Htek UC9XX series IP Phones.

Login to your Yeastar S Series PBX and open the "App Center" and install the LDAP server from here:

|                      | See Contract |                        |                                                                                                    |         | <br>• 🗠 ( | ? | 2 |
|----------------------|--------------|------------------------|----------------------------------------------------------------------------------------------------|---------|-----------|---|---|
| -                    |              | 🗑 App Center           |                                                                                                    | - 🗆 ×   |           |   |   |
| - <b>10</b> 5 -      |              | Al Installed           | Settings Upload                                                                                                    |         |           |   |   |
| Settings             |              | VIII                   | The VFN server application provides a way to connect PBX to a remote network in a secure way.                                                                                                    |         |           |   |   |
| Steamort and         |              | VPN Server             | The traffic between the PBX and remote network is encrypted, which improves the security of PBX.                                                                                                 | Detail  |           |   |   |
|                      |              | Latest Version: 1.0 16 |                                                                                                    |         |           |   |   |
| - Ca.                |              |                        |                                                                                                    |         |           |   |   |
|                      |              |                        | Linkus is a unified communications app for Windows desktop, Phone and Android phones. Works                                                                                                    | Inital  |           |   |   |
| Recordings           |              |                        | with Teastar Lloud PDX, it transforms your desktop and modee phone end a futy-reatured office<br>extension, provides convenient call experience, and offers powerful collaboration features like | Detail  |           |   |   |
| Service and the      |              | Linkus                 | presence, instant messaging, CRM integration, etc.                                                                                                    |         |           |   |   |
| <u>```</u>           |              | Lased Version: 2.0.15  |                                                                                                    |         |           |   |   |
|                      |              | 477                    |                                                                                                    |         |           |   |   |
| Maintenance          |              | iii                    | Conference Panel is a visual control panel for your conference calls. You can batch invite people                                                                                                | Install |           |   |   |
|                      |              | Conference Panel       | contact information to the "Contact Group" so you can reuse it next time                                                                                                    | Detail  |           |   |   |
|                      |              | Latest Version: 1.3.28 |                                                                                                    |         |           |   |   |
| 000                  |              |                        |                                                                                                    |         |           |   |   |
| Alto<br>Provisioning |              |                        | LDAP Server provides certralized shore book management, which makes phone book management                                                                                                    | Instal  |           |   |   |
|                      |              |                        | easy, feature rich and even automated. Once LDAP is set up, you can search the LDAP directory                                                                                                    | Detail  |           |   |   |
|                      |              | LDAP Server            | and look up contacts on your IP phase.                                                                                                    |         |           |   |   |
|                      |              | Latest Version, 1.4.9  |                                                                                                    |         |           |   |   |
|                      |              | 3                      |                                                                                                    |         |           |   |   |

#### Start the LDAP server from the menu:

| LDAP Server     |                         |                     |                      |      |                    | $-\Box \times$ |
|-----------------|-------------------------|---------------------|----------------------|------|--------------------|----------------|
| Senable LDAP Se | rver LDAP server is rur | ining               |                      |      |                    |                |
| Base DN:        | dc=pbx,dc=com           | PBX DN:             | ou=pbx,dc=pbx,dc=com |      |                    |                |
| Username:       | cn=admin,dc=pbx,dc=con  | Password:           | password             | Save | Ca                 | ancel          |
| Add Delete      | Import Export           |                     |                      |      | _                  |                |
|                 |                         | Phonebook Node      |                      |      | Edit               | Delete         |
|                 |                         | ou=pbx,dc=pbx,dc=co | m                    |      | 2                  | Ť.             |
|                 |                         |                     |                      |      |                    |                |
|                 |                         |                     |                      |      |                    |                |
|                 |                         |                     |                      |      |                    |                |
|                 |                         |                     |                      |      |                    |                |
|                 |                         |                     |                      |      |                    |                |
|                 |                         |                     |                      |      |                    |                |
| 《 < 1/1 ]       | > > C Go to 1           | Go                  |                      |      | Displaying 1 - 1 o | of 1 10 💌      |

Start the server by selecting the box "Enable LDAP Server". Make a note of the username, create a password and click "Save".

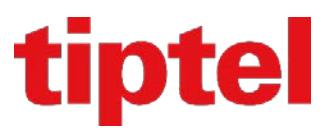

Now the server has been started, you can add your own phonebook. Click on "Add", to start a new phonebook:

| LDAP Server     |         |                   |         |                      |      |                 | $-\Box \times$ |
|-----------------|---------|-------------------|---------|----------------------|------|-----------------|----------------|
| 🕑 Enable LDAP S | Server  | LDAP server is ru | inning  |                      |      |                 |                |
| Base DN:        | dc=pbx, | dc=com            | PBX DN: | ou=pbx,dc=pbx,dc=com |      |                 |                |
| Username:       | cn=adr  |                   | Add     | l Phonebook          | ×    | Ca              | ancel          |
| Add Delete      | Import  | Phonebook No      | ode:    |                      |      |                 |                |
|                 |         | Phonebook Na      | ime:    |                      |      | Edit            | Delete         |
|                 |         |                   |         |                      |      | 2               | 1              |
|                 |         |                   |         |                      |      |                 |                |
|                 |         |                   |         |                      |      |                 |                |
|                 |         |                   |         | Save Cancel          |      |                 |                |
|                 |         |                   |         |                      |      |                 |                |
|                 |         |                   |         |                      |      |                 |                |
| 《 < 1/1         | > >     | C Go to 1         | Go      |                      | Disp | playing 1 - 1 o | of 1 10 🔻      |

Enter a name for the phonebook and click on "Save".

Now select the created phonebook and click on "Edit".

| 👪 LD | AP Server                |              |           |                |                   | — 🗆 × |
|------|--------------------------|--------------|-----------|----------------|-------------------|-------|
| Y    |                          | Edit Phonebo | ook       |                |                   | ×     |
| Bas  | Add Delete               |              |           |                |                   |       |
| Use  | Nickname                 | Edit         | Delete    | Nickname:      | Arnoud Aquina     |       |
|      | Arnoud Aquina            | 2            | 面         | First Name:    | Arnoud            |       |
|      |                          |              |           | Last Name:     | Aquina            |       |
|      |                          |              |           | Email:         | support@tiptel.nl |       |
|      |                          |              |           | Mobile Number: | 0605366650        |       |
|      |                          |              |           | Office Number: | 0365366650        |       |
|      |                          |              |           | Home Number:   |                   |       |
|      |                          |              |           | Department:    |                   |       |
|      |                          |              |           | Sa             | ve Cancel         |       |
|      |                          |              |           |                |                   |       |
|      | ≪ < 1/1 > ≫ 🛱 Go to 1 Go | Show 1 - 1   | of 1 10 🔻 |                |                   | 4     |
| 10   |                          |              | 10        |                |                   |       |

You can now start adding your contacts for this phonebook, remember that the value entered in the "Nickname" box is used showing this contact if you browse in the LDAP phonebook on your phone, also this value is displayed on the phone when you have an incoming call which match one of the records.

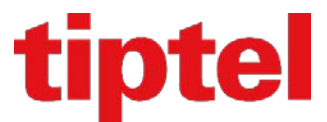

Log in on your tiptel/Htek device to configure LDAP.

Go to Directory->LDAP in the device and take over the settings below:

- LDAP Name filter: •
- LDAP Number filter: •
- Server Address: •
- Port: •
- Base: •
- User Name: •
- Password: •
- Max.Hits (1~32000): •
- LDAP Name Attributes: •
- LDAP Number Attributes: •
- LDAP Display Name: •
- Search Delay (0~2000ms):
- **Protocol:** •

Save these settings in the phone:

- LDAP Lookup For Call: •
- LDAP Sorting Results: •
- LDAP Synchronize Time: •

- (|(cn=%)(sn=%)) (|(telephoneNumber=%)(homePhone=%)(mobile=%))
- IP address assigned to the Yeastar PBX
- 389
- dc=pbx,dc=com
- cn=admin,dc=pbx,dc=com Assigned password in the LDAP Server
- 32000
- cn sn displayName
- telephoneNumber homePhone mobile
- cn
  - empty
    - Version 3

empty

- On On

logout

| <b>E</b> l-Itek                                                                                       | Home   Profile   Acco                                                                                                    | ount   Network   Function Keys                                                                                                    | s   Setting   Directory   Management                                                                                                    |
|----------------------------------------------------------------------------------------------------|----------------------------------------------------------------------------------------------------|----------------------------------------------------------------------------------------------------|----------------------------------------------------------------------------------------------------|
| Directory<br>Remote Phone<br>Book<br>Call History<br>LDAP<br>Network<br>Directory<br>MultiCast Paging | LDAP Name Filter<br>LDAP Number Filter<br>Server Address<br>Port<br>Base<br>User Name<br>Password<br>Max.Hits(1~32000)<br>LDAP Name Attributes<br>LDAP Number Attributes<br>LDAP Display Name<br>Search Delay(0~2000ms)<br>Protocol<br>LDAP Lookup For Call<br>LDAP Sorting Results<br>LDAP Synchronize Time(0~9999mins) | (((cn=%)(sn=%))<br>(((telephoneNumber=%)<br>172.27.133.165<br>389<br>dc=pbx,dc=com<br>cn=admin,dc=pbx,dc=col<br>cn=admin,dc=pbx,dc=col<br>cn=admin,dc=pbx,dc=col<br>cn=admin,dc=pbx,dc=col<br>cn=admin,dc=pbx,dc=col<br>cn=admin,dc=pbx,dc=col<br>col<br>cn=admin,dc=pbx,dc=col<br>col<br>cn=admin,dc=pbx,dc=col<br>col<br>col<br>cn=admin,dc=pbx,dc=col<br>col<br>col<br>col<br>col<br>col<br>col<br>col | NOTE           2           2           2           2           3           3           2           3           3           3           3           3           3           3           3           3           3           3           3           3           3           3           3           3           3           3           3           3           3           3           3           3           3           3           3           3           3           3           3           3           3           3           3           3           3           3           3           4           5           5           6           6           7 |
|                                                                                                    |                                                                                                    |                                                                                                    |                                                                                                    |

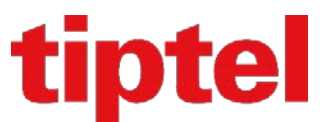

Now you can create a softkey on the phone so you can access the LDAP Phonebook/Directory with a key press:

|                          |          |               |             |               |             | logout                           |
|--------------------------|----------|---------------|-------------|---------------|-------------|----------------------------------|
| IIIItek                  | Ho       | ome   Profile | Account Net | work   Functi | on Keys   S | Setting   Directory   Management |
|                          |          |               |             |               |             | UST                              |
| Line Key<br>Programmable | Key      | Туре          | Label       | Account       | Value       | NOTE                             |
| Key                      | SoftKey1 | History •     |             | Account 1 🔻   |             |                                  |
| ЕХР КЕҮ                  | SoftKey2 | LDAP •        | Directory   | Account 1 🔻   |             |                                  |
|                          | SoftKey3 | DND T         |             | Account 1 🔻   |             | -                                |
|                          | SoftKey4 | Menu 🔻        |             | Account 1 🔻   |             |                                  |

It is also possible to configure this via autoprovisioning, or to load it as a file. Cut and paste the data below into a text file with e.g. Notepad or Notepad ++ and save this as cfg.xml

Load the file cfg.xml under Service-> Configuration-> Import XML Configuration.

```
<?xml version="1.0" encoding="UTF-8" ?>
<hl_provision version="1">
  <config version="1">
    <!--FunctionKeys/ProgrammableKey-->
    <P43201 para="SoftKey2_Type">15</P43201>
    <P43301 para="SoftKey2_Account">0</P43301>
    <P43401 para="SoftKey2_Value" />
    <P20044 para="ProgrammableKey2_Label">Directory</P20044>
    <!--Directory/LDAP-->
    <P5430 para="LDAP_NameFilter">(|(cn=%)(sn=%))</P5430>
    <P5431 para="LDAP_NumberFilter">(|(telephoneNumber=%)(homePhone=%)(mobile=%))</P5431>
    <P5432 para="LDAP_ServerAddress">172.27.133.165</P5432>
    <P5433 para="LDAP_Port">389</P5433>
    <P5434 para="LDAP_Base">dc=pbx,dc=com</P5434>
    <P5435 para="LDAP_UserName">cn=admin,dc=pbx,dc=com</P5435>
    <P5436 para="LDAP_Password">Idap-password</P5436>
    <P5437 para="LDAP_Max_Hits">32000</P5437>
    <P23136 para="LDAP_NameAttributes">cn sn displayName</P23136>
    <P23137 para="LDAP_NumberAttributes">telephoneNumber homePhone mobile</P23137>
    <P5440 para="LDAP_DisplayName">cn</P5440>
    <P5442 para="LDAP_SearchDelay">0</P5442>
    <P5441 para="LDAP_Protocol">1</P5441>
    <P5443 para="LDAP_LookupForIncomingCall">1</P5443>
    <P5444 para="LDAP_SortingResults">1</P5444>
  </config>
</hl_provision>
```

Firmware requirements:

Yeastar S Series PBX: 30.10.0.28 or higher tiptel/Htek UC9XX: 2.0.4.4.67 or higher

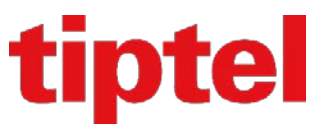

■ Tiptel B.V. Camerastraat 2 NL – 1322 BC Almere 2 : 036 – 5366650 3 : 036 – 5367881 3 : support@tiptel.nl 3 : www.tiptel.nl

#### Tiptel NV

Imperiastraat 10 bus 8 B – 1930 Zaventem ☎ : 02 714 93 33 ♣ : 02 714 93 34 ⊠ : tech@tiptel.be 汆 : <u>www.tiptel.be</u>

#### Tiptel sarl

23, avenue René Duguay-Trouin F – 78960 Voisins-Le-Bretonneux ☎ : 01 / 39 44 63 30 ≞ : 01 / 30 57 00 29 ⊠ : support@tiptel.fr 중 : www.tiptel.fr

Tiptel.com GmbH Business Solutions
 Halskestraße 1
 D - 40880 Ratingen
 2 : 0900 100 - 84 78 35\*
 Vanity 2 : 0900 100 - TIPTEL\*
 3 : www.tiptel.de
 3 : www.tiptel.com (international)
 \*(gebührenpflichtig)

#### Tiptel GmbH

: <u>www.tiptel.at</u>

#### Tiptel AG